Laden Sie als erstes die Datei "conrad\_v2\_5\_12\_2016-05-23.tgz" auf Ihren PC herunter.

Gehen Sie auf der Oberfläche zu "Einstellungen / Softwareupdate / Datei hinzufügen" und wählen Sie diese Datei aus.

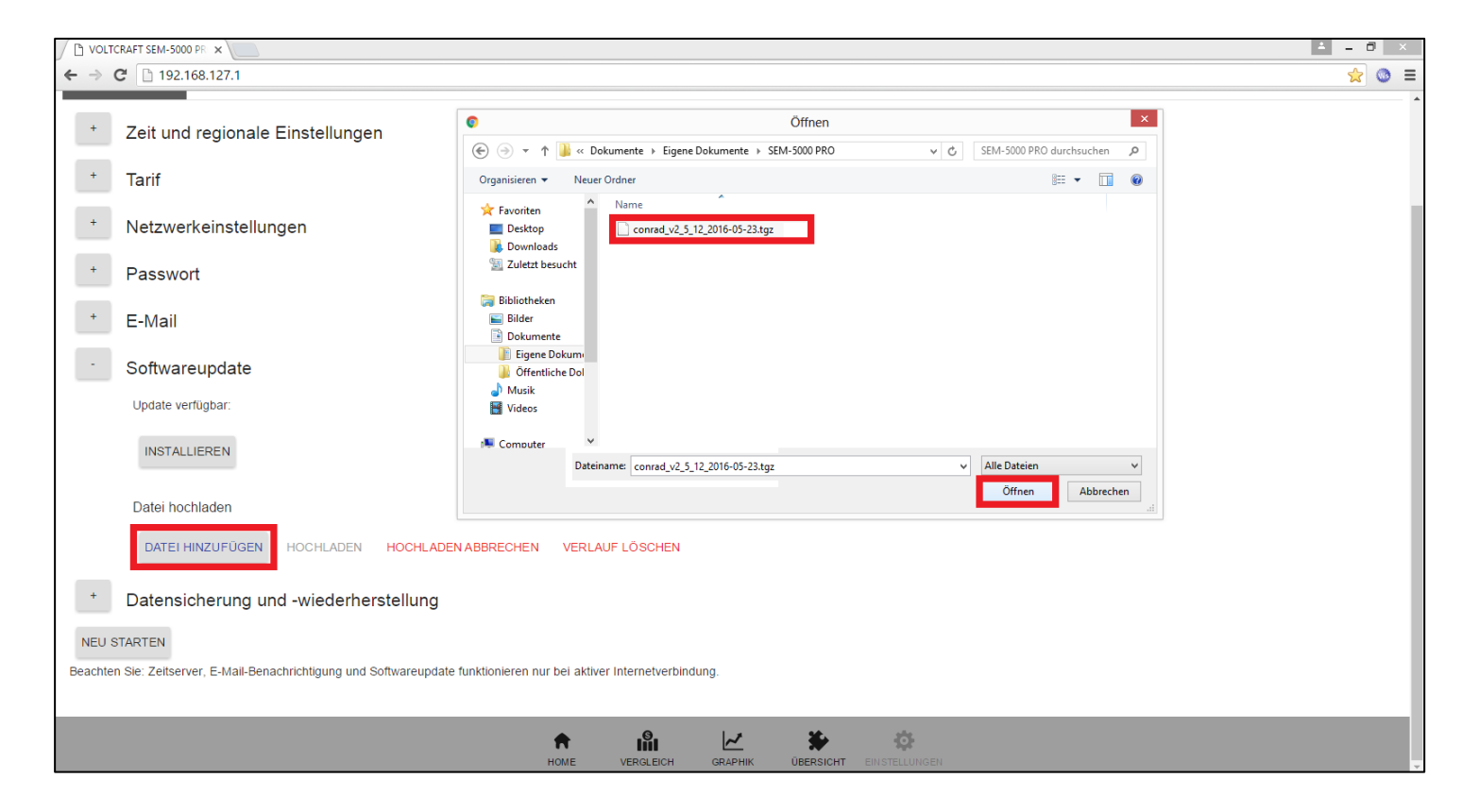

## Klicken Sie auf "Starten", damit die Datei auf den Voltcraft SEM-5000 PRO hochgeladen wird.

| C VOLTCRAFT SEM-5000 PR ×                                                                                              |                                                                | 🚊 – 🗗 🗙  |  |
|----------------------------------------------------------------------------------------------------|----------------------------------------------------------------|----------|--|
| ← ⇒ (                                                                                                    | C 192.168.127.1                                                | ☆ 💿 🚍    |  |
| +                                                                                                    | Zeit und regionale Einstellungen                               | <b>^</b> |  |
| +                                                                                                    | Tarif                                                          |          |  |
| +                                                                                                    | Netzwerkeinstellungen                                          |          |  |
| +                                                                                                    | Passwort                                                       |          |  |
| +                                                                                                    | E-Mail                                                         |          |  |
| -                                                                                                    | Softwareupdate                                                 |          |  |
|                                                                                                    | Update verfügbar:                                              |          |  |
|                                                                                                    | INSTALLIEREN                                                   |          |  |
|                                                                                                    | Datei hochladen                                                |          |  |
|                                                                                                    | DATEI HINZUFÜGEN HOCHLADEN HOCHLADEN ABBRECHEN VERLAUF LÖSCHEN |          |  |
|                                                                                                    | conrad_v2_5_12_2016-05-23.tgz14.58 MB ABBRECHEN                |          |  |
| +                                                                                                    | Datensicherung und -wiederherstellung                          |          |  |
| NEU S                                                                                                    | STARTEN                                                        |          |  |
| Beachten Sie: Zeitserver, E-Mail-Benachrichtigung und Softwareupdate funktionieren nur bei aktiver Internetverbindung. |                                                                |          |  |
|                                                                                                    | HOME VERGLEICH GRAPHIK ÜBERSICHT EINSTELLUNGEN                 |          |  |

Klicken Sie auf "Installieren".

Bitte warten Sie nach dem Anklicken kurz - es dauert etwa 30 Sekunden bis die Installation durchgeführt wurde.

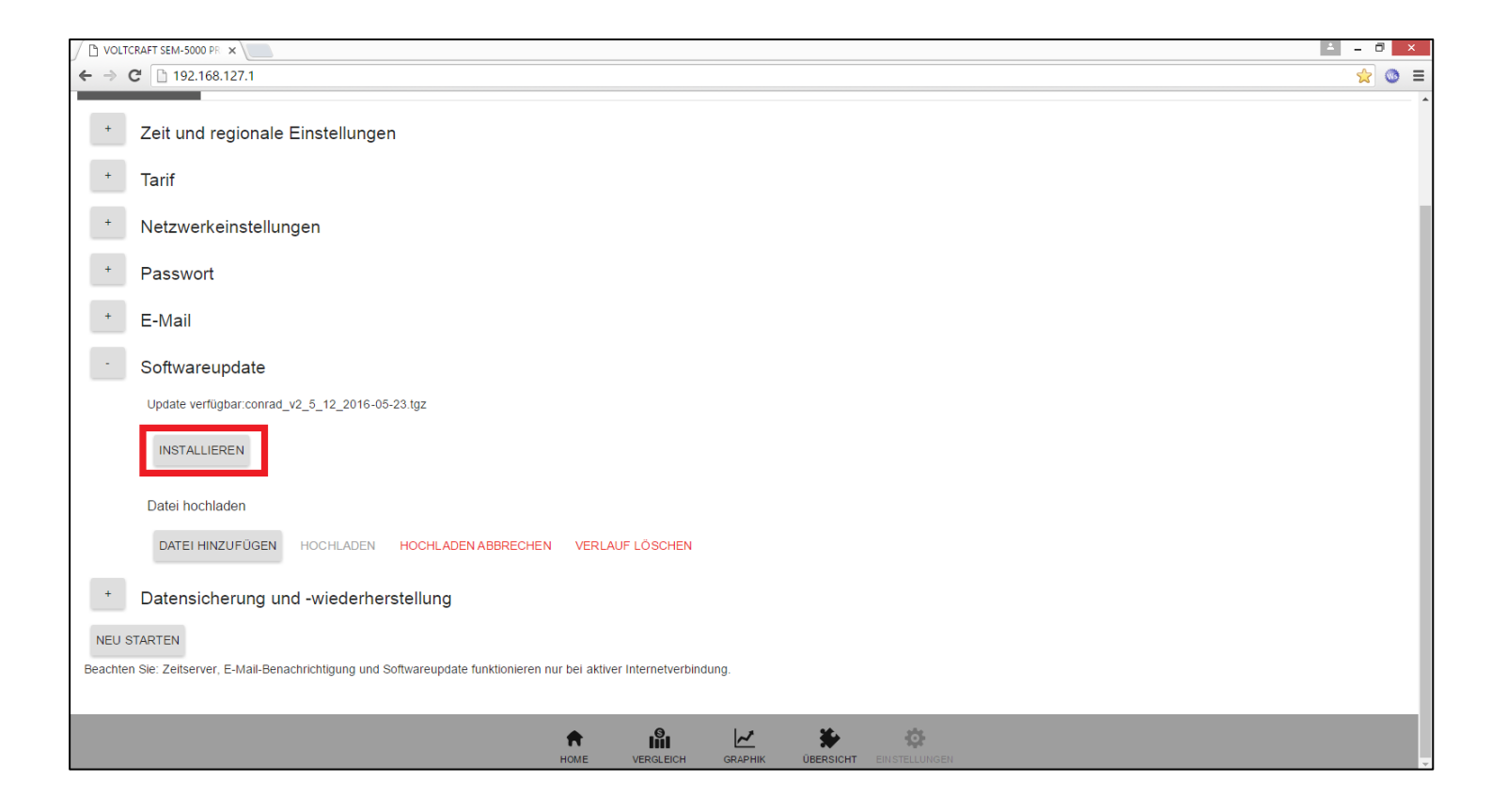

## Wenn die Installation erfolgreich durchgeführt wurde erscheint eine Meldung.

Anschließend müssen Sie einen Neustart des SEM-5000 PRO durchführen.

| ✓ ⊡ VOLTCRAFT SEM-5000 PR × \                                                                                          | ± - □ ×            |  |  |
|----------------------------------------------------------------------------------------------------|--------------------|--|--|
| ← → C 192.168.127.1                                                                                                    | ☆ 💿 😑              |  |  |
|                                                                                                    | <b>VOLTCRAFT</b> . |  |  |
| EINSTELLUNGEN                                                                                                    |                    |  |  |
| * Zeit und regionale Einstellungen                                                                                     |                    |  |  |
| * Tarif                                                                                                    |                    |  |  |
| * Netzwerkeinstellungen                                                                                                |                    |  |  |
| + Passwort                                                                                                    |                    |  |  |
| + E-Mail                                                                                                    |                    |  |  |
| - Softwareupdate                                                                                                    |                    |  |  |
| NEU STARTEN                                                                                                    |                    |  |  |
| * Datensicherung und -wiederherstellung                                                                                |                    |  |  |
| NEU STARTEN                                                                                                    |                    |  |  |
| Beachten Sie: Zeitserver, E-Mail-Benachrichtigung und Softwareupdate funktionieren nur bei aktiver Internetverbindung. |                    |  |  |
|                                                                                                    |                    |  |  |
| HOME VERGLEICH GRAPHIK ÜBERSICHT EINSTELLUNGEN                                                                         |                    |  |  |

Nach Klicken auf "Neu starten" erscheint die Anzeige

"System rebooting".

Warten Sie kurz bis der SEM-5000 PRO neu gestartet hat. Verbinden Sie ggf. Ihren Rechner wieder mit dem Netzwerk (SEM-xxxxx) und gehen Sie wieder auf die 192.168.127.1

| │ 1 192.168.127.1/rebootcgi ×  | ≚ – ₫ × |
|--------------------------------|---------|
| ← → C 192.168.127.1/reboot.cgi | ☆ 💿 🔳   |
|                                |         |
| System rebooting               |         |
|                                |         |
|                                |         |
|                                |         |
|                                |         |
|                                |         |
|                                |         |
|                                |         |
|                                |         |
|                                |         |
|                                |         |
|                                |         |
|                                |         |
|                                |         |
|                                |         |
|                                |         |
|                                |         |
|                                |         |
|                                |         |
|                                |         |
|                                |         |
|                                |         |
|                                |         |
|                                |         |
|                                |         |
|                                |         |
|                                |         |
|                                |         |
|                                |         |

Gehen Sie nun wieder auf "Einstellungen / Softwareupdate". Dort wird nun die Version 2.5.12 angezeigt.

Die Anleitung wird ab dieser Version als PDF-Datei in einem neuen Tab geöffnet.

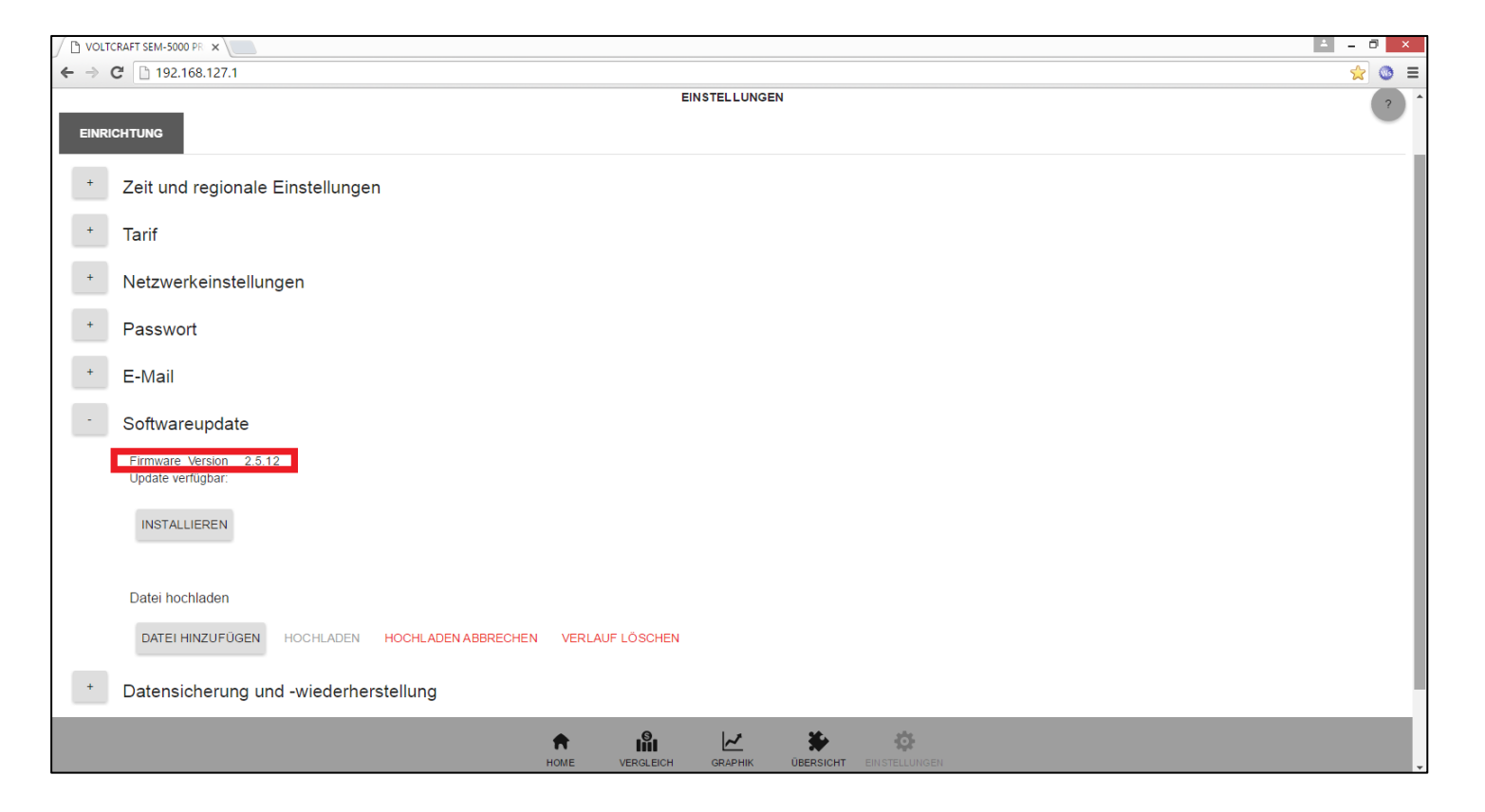